## **Progression / Awarding processes**

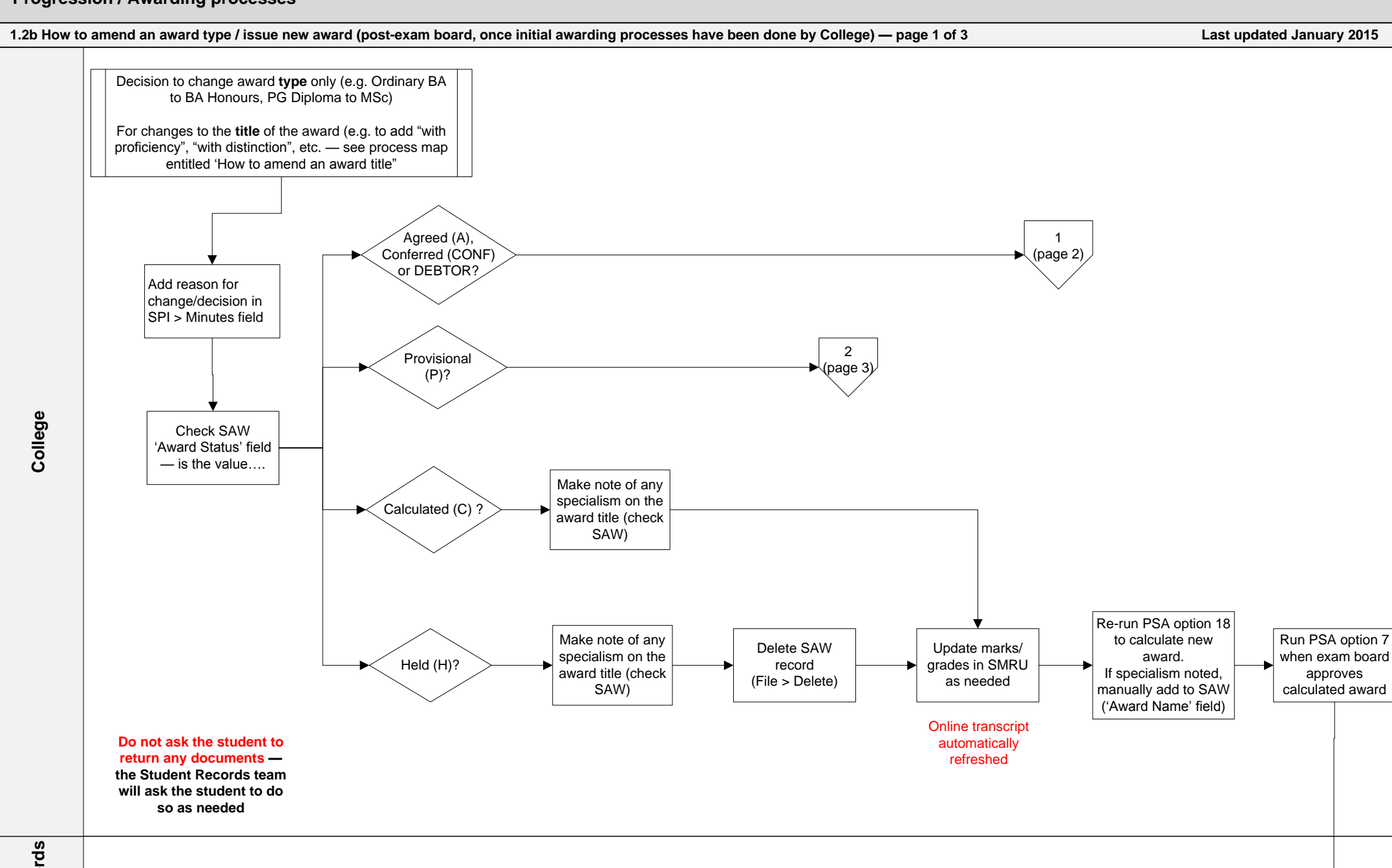

Student Records email address

sr-admin@ex.ac.uk

Send award for approval when appears

on next award list

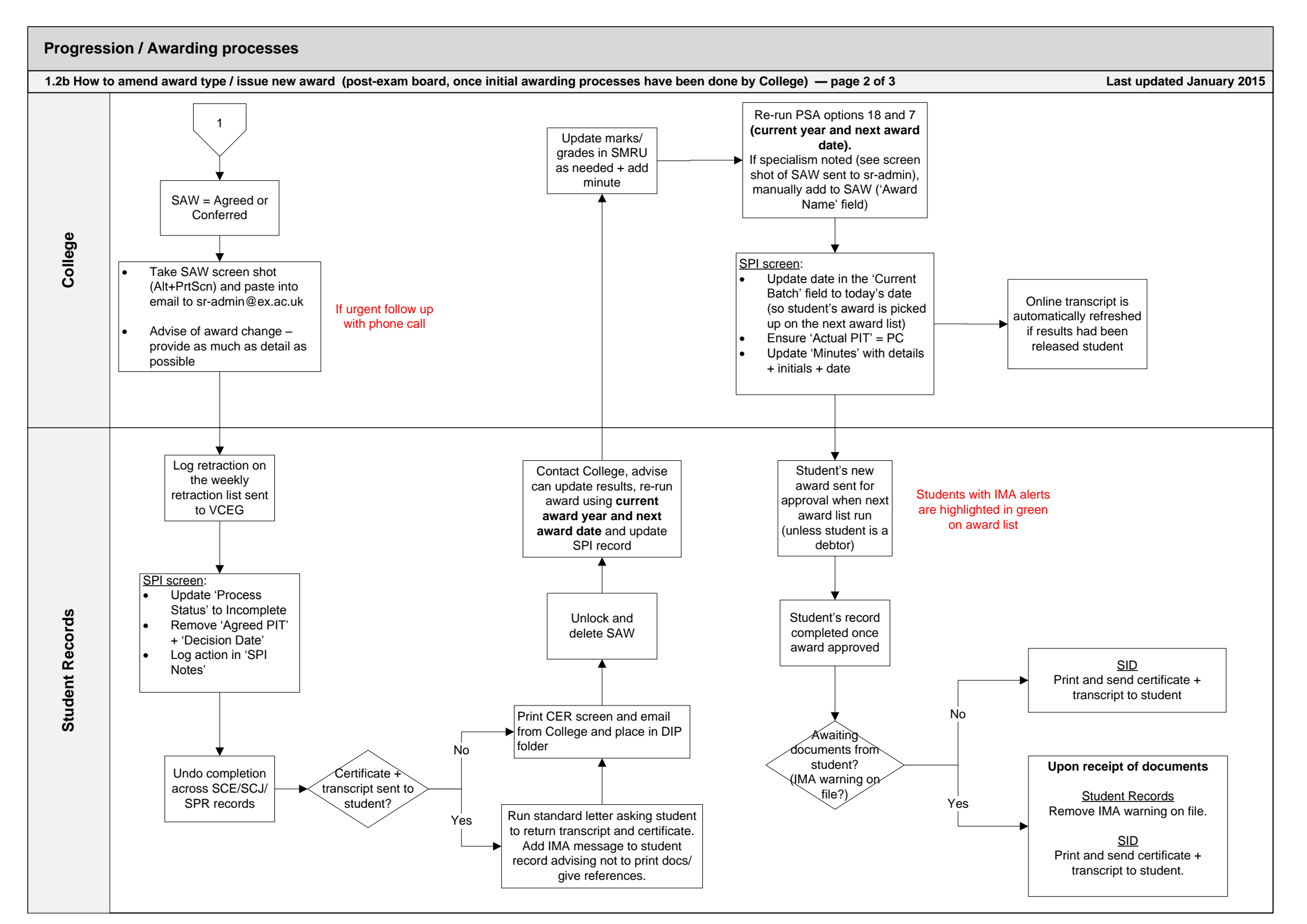

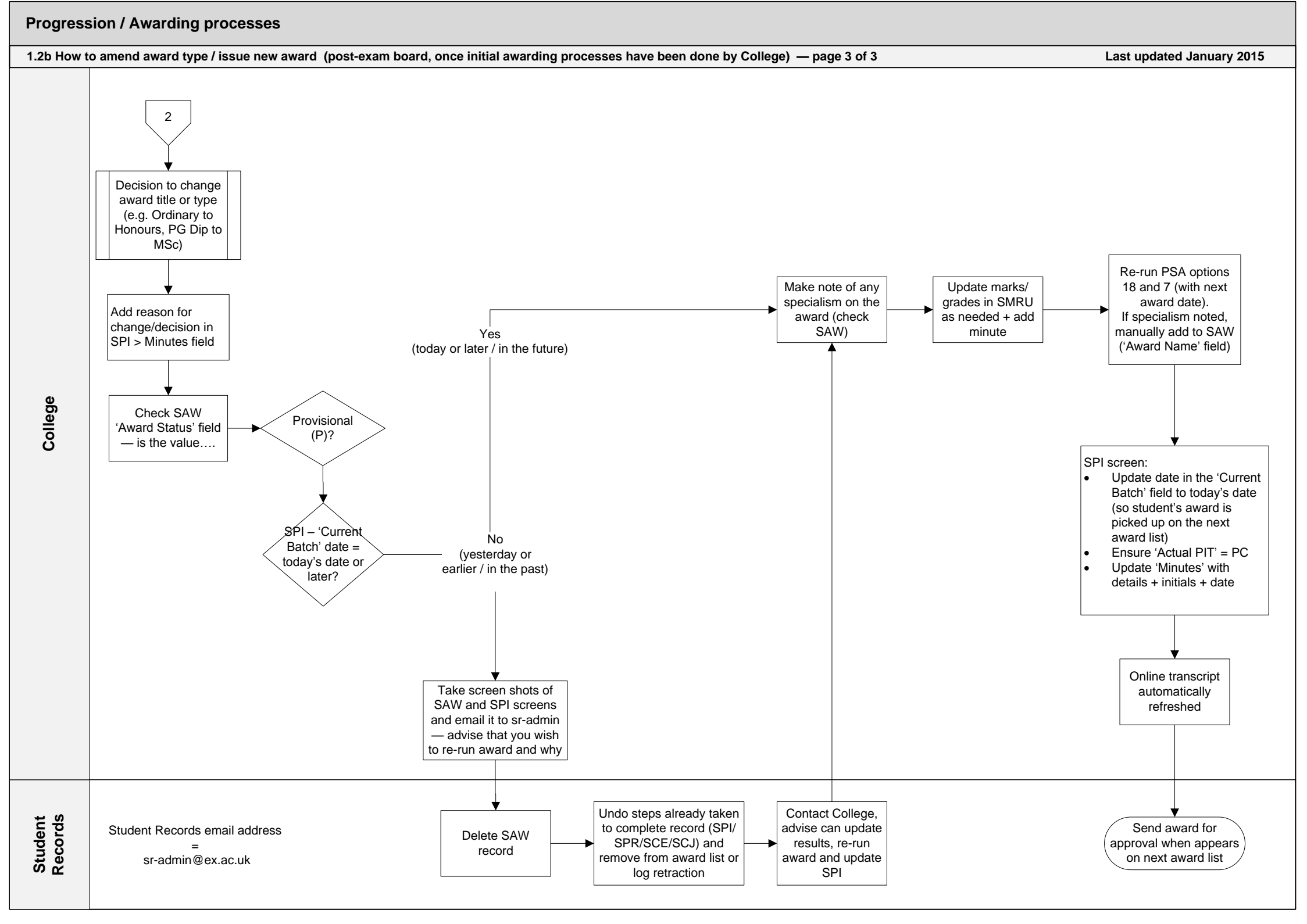